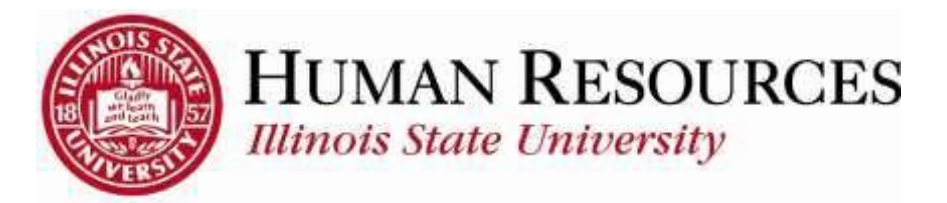

# **Additional Pay**

This tutorial will be helpful for those who need to:

- 1) Submit a request for Additional Pay
- 2) <u>Review and Approve an Additional Pay request</u> (click link to go directly to section)
- 3) <u>Review status of an existing Additional Pay request</u> (click link to go directly to section)

#### Navigation to ISU Additional Pay Request:

#### (1)

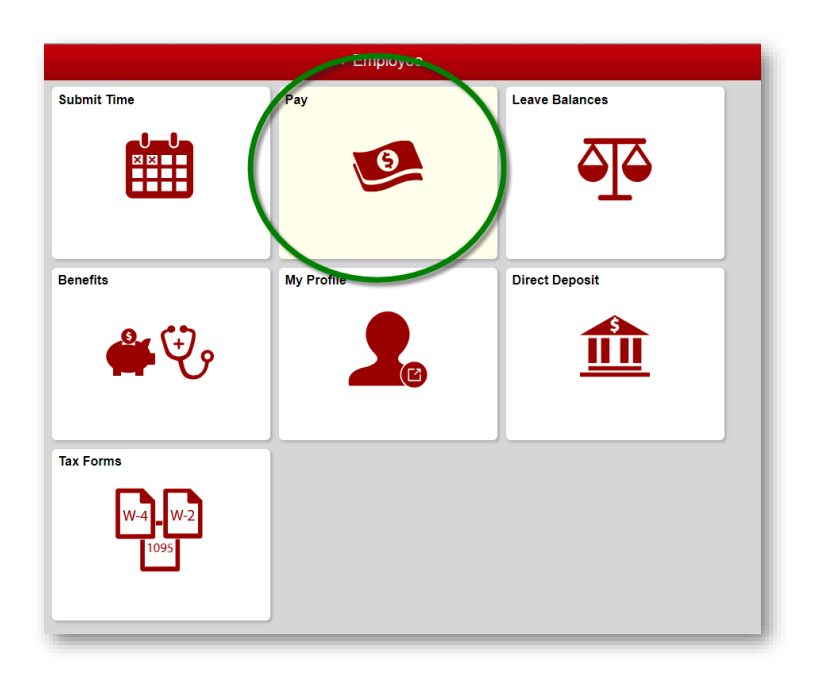

(2)

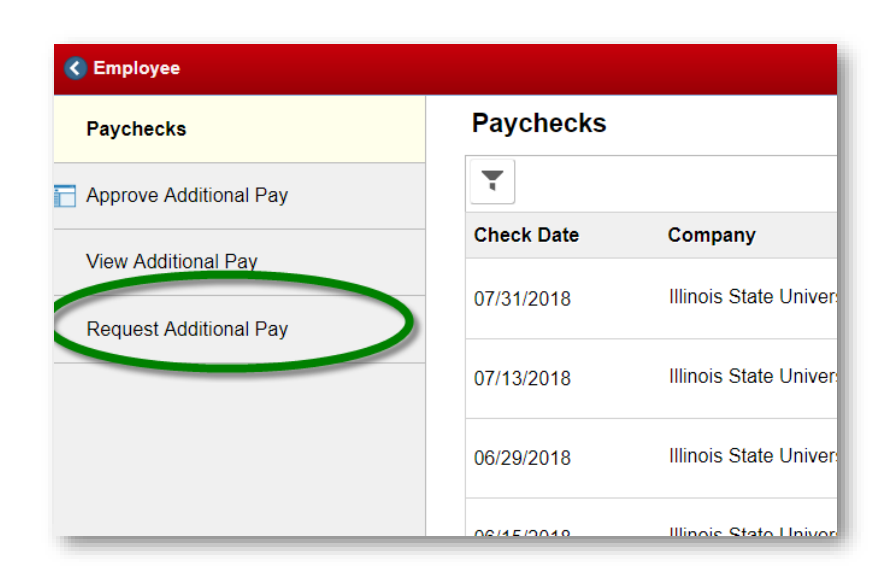

Enter **Employee ID** of the employee who would receive the Additional Pay (*if necessary, use the search icon to search by name or last name*):

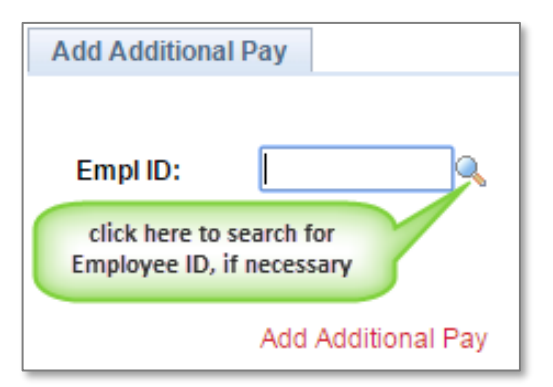

If searching for the Employee ID by name or last name, do the following (otherwise, skip this part):

| Look Up Empl ID (1) select set<br>Search by: Last Name  begin | arch type (e.g. "Last Name")<br>Help<br>Is with                                                                                                    |
|---------------------------------------------------------------|----------------------------------------------------------------------------------------------------|
| (3) click "Look Up"                                           | Look Up Empl ID<br>Search by: Last Name  begins with                                                                                                    |
|                                                               | Search Results (4) click on link to populate Employee ID<br>View 100 Clist (1-2 of 2 ) Last<br>Last Name Empl ID Empl Record Name Empl ID Empl Record Name (5) Employee ID is now populated<br>Add Additional Pay |

Click "Add Additional Pay" to continue the request process:

| Add Additional P                       | ау                 |
|----------------------------------------|--------------------|
|                                        |                    |
| Empl ID:                               | Q                  |
| click "Add Additio<br>Pay" to conintue | nal                |
|                                        | Add Additional Pay |

You will now see the following screen:

| Submit Addit<br>Below is the em<br>information for to<br>prior to approvin<br>and/or procedu<br>PLEASE NOTE<br>complete. *Add<br>FTE. *Additiona | tional Pay Request<br>ployee you selected for Additional Pay. Please review the<br>this employee and all Additional Pay policies and procedures<br>ng/submitting. If you have questions about these policies<br>res, please contact Human Resources before submitting.<br>All Additional Pays must be submitted prior to work being<br>itional Pay is not for Overload or any work that is assigned<br>al Pay is also not to be used in lieu of Overtime. Click Submit<br>entered the Additional Pay information         |
|----------------------------------------------------------------------------------------------------|----------------------------------------------------------------------------------------------------|
| Selected Employee<br>Empl ID Name                                                                                                    | Primary Job Information     Department Job Title Pay Group Empl Class     Mennonite College of Instructional Asst Monthly 63-     Nursing Professor 901                                                                                                    |
| *Additional Pay Jus<br>*Earnings Code:<br>*Earnings:<br>*Goal Amount:<br>*Combination Code                                                       | e:                                                                                                    |
| Earned Period (if<br>* Required Field<br>Submit                                                                                                  | different than Effective & End Dates above) Begin Date: End Date: End Date:<br>I acknowledge that by choosing "I agree" that the information I am submitting/approving is true and accurate and I have had sufficient time to review and seek explanation of the information, have carefully read the applicable policies and procedures, understand fully the information, and agree to be bound by this acknowledgement. I further understand that I am responsible for abiding by all applicable University policies. |
| Return to Select Em                                                                                                    | nployee                                                                                                    |

## Enter Additional Pay Justification:

| Additional Pay Details         | optional spell check        |                       |
|--------------------------------|-----------------------------|-----------------------|
| *Additional Pay Justification: |                             | enter "Additional Pay |
| *Earnings Code:                | *Effective Date: 03/01/2016 | Justification" here   |

## Enter Earnings Code:

| Additional Pay Details                                                                                      |                                                                 |
|----------------------------------------------------------------------------------------------------|-----------------------------------------------------------------|
| *Additional Pay Justification:                                                                              |                                                                 |
| *Earnings Code:                                                                                             | Look Up Earnings Code                                           |
| *Earnings: or enter "Earnings<br>Code" directly here Period)                                                | Help                                                            |
| *Goal Amount:                                                                                               | Search by. Earlings code v bogino wat                           |
| *Combination Code:                                                                                          | Look Up Cancel Advanced Lookup                                  |
| Earned Period (if different than Effective & End Dates above)                                               | Search Results                                                  |
|                                                                                                    | View 100 First 🕢 1-3 of 3 😱 Last click on one of the            |
|                                                                                                    | Earnings Code Description Codes to populate the "Earnings Code" |
|                                                                                                    | CLO Clothing Allowance                                          |
| I acknowledge that by choosing "I agree" th                                                                 | EXP Extra Pay                                                   |
| * Required Field and accurate and I have had sufficient time<br>have carefully read the applicable policies | to review and seek explanation of the information,              |

## Enter **Effective Date** (*if different from pre-populated date*):

| Additional Pay Details                                                                                                    |                                        |
|----------------------------------------------------------------------------------------------------|----------------------------------------|
| *Additional Pay Justification:                                                                                                    | ptional date-picker                    |
| *Earnings Code: 03/01/20                                                                                                    | 16 🛐 🔶                                 |
| *Earnings: (Amount Per Pay Period) * enter "Effective Date"                                                                                                    | Calendar                               |
| *Goal Amount:                                                                                                    | March 🔻 2016 🔻                         |
| *Combination Code:                                                                                                    | S M T W T F S                          |
| Earned Period (if different than Effective & End Dates above) Begin Date:                                                                                                    |                                        |
|                                                                                                    | 20 21 22 23 24 25 26<br>27 28 29 30 31 |
| * Required Field and accurate and I have had sufficient time to review and seek explanation fully read the applicable policies and procedures, understand fully fully read the applicable policies and procedures. | ing/a Current Date Date                |

## Enter Earnings (Amount Per Pay Period):

| dditional Pay Details                                 |  |
|-------------------------------------------------------|--|
| Additional Pay Justification:                         |  |
| Earnings Code: (amount per Pay Period) 03/01/2016     |  |
| Earnings: (Amount Per Pay Period) *Earnings End Date: |  |
| Goal Amount:                                          |  |

Enter the **Earnings End Date** (*represents first day the earnings will not be paid*):

| Additional Pay Details                                                                                                    |                                                                                                    |                                                           |         |         |          |        |    |
|----------------------------------------------------------------------------------------------------|----------------------------------------------------------------------------------------------------|-----------------------------------------------------------|---------|---------|----------|--------|----|
| *Additional Pay Justification:                                                                                                    |                                                                                                    | optional                                                  | date-pi | ker     |          | •      |    |
| *Earnings Code:                                                                                                    | *Effective Date:                                                                                                    | 03/01/2016                                                | 7/      |         |          | 1      |    |
| *Earnings: (Amou                                                                                                    | nt Per Pay Period) *Earnings End Date:                                                                                            | 31                                                        |         |         |          | 2      |    |
| *Goal Amount:                                                                                                    | enter "Earnings                                                                                                    | Г                                                         | Calend  | ar      | -        |        | ×  |
| *Combination Code:                                                                                                    | End Date" here                                                                                                    |                                                           | March   | ۳       | 2016     | ,      |    |
| Earned Deried //if different then Effective & En                                                                                                    |                                                                                                    |                                                           | S M     | T V     | / T<br>3 | F<br>4 | S  |
| Earned Period (Indillerent than Ellective & En                                                                                                    | d Dates above) Begin Dates                                                                                                    | : L                                                       | 6 7     | 8 9     | 10       | 11 1   | 12 |
|                                                                                                    |                                                                                                    | - I                                                       | 13 14   | 15 1    | \$ 17    | 18 1   | 19 |
|                                                                                                    |                                                                                                    | - I                                                       | 20 21   | 22 2    | 3 24     | 25 2   | 26 |
| * Required Field<br>A Required Field<br>A Required F | oosing "I agree" that the information I a<br>had sufficient time to review and seek e<br>pplicable policies and procedures, under | m submitting/ar<br>explanation of th<br>erstand fully the |         | Curren  | t Date   | Þ      | ┛  |
| Submit and agree to be bound by abiding by all applicable                                                                                                    | / this acknowledgement. I further under<br>University policies                                                                    | stand that I am res                                       | sponsi  | ble for |          |        |    |

### Enter Goal Amount (total additional pay):

| Additional Pay Details              |                                                    |
|-------------------------------------|----------------------------------------------------|
| *Additional Pay Justifi             | cation:                                            |
| *Earnings Code:                     | *Effective Date: 03/01/2016                        |
| *Earnings:                          | (Amount Per Pay Period) *Earnings End Date:        |
| *Goal Amount:<br>*Combination Code: | enter "Goal Amount" here<br>(total Additional Pay) |

#### Enter Combination Code:

| Additional Pay Details                                                        |                                                                      |
|-------------------------------------------------------------------------------|----------------------------------------------------------------------|
| *Additional Pay Justification:                                                |                                                                      |
| *Earnings Code: Q                                                             | (Amount Per P (see example screenshots to follow)                    |
| *Goal Amount:<br>*Combination Code:<br>Earned Period (if different than Effec | tive & End Dates above) or enter "Combination<br>Code" directly here |
| <u>,</u> ,,,,,,,,,,,,,,,,,,,,,,,,,,,,,,,,,,,                                  |                                                                      |

If searching for the Combination Code, do the following (otherwise, skip this part):

| Look Up Combination Code                                                             |                                                              |      |
|--------------------------------------------------------------------------------------|--------------------------------------------------------------|------|
| Search by: GL Combination Code   begins with                                         |                                                              |      |
| Look Up Cancel Advanced Lookup (1) click "Advanced Lookup"                           | Look Up Combination Code                                     | ×    |
| Search Results                                                                       | GL Combination Code: begins with V                           | Help |
| Only the first 300 results can be displayed.<br>View 100 First @ 1-300 of 300 D Last | Description: contains V Administration                       |      |
| GL Combination Code Description                                                      | Look Up Clear Cancel Basic Lookup                            |      |
|                                                                                      | Search Results                                               |      |
| Look Up Combin (2) change drop-down to "contains"                                    | View 100 First 🕢 1-7 of 7 🕟 Last                             |      |
| GL Combination Code: begin, with v                                                   | GL Combination Code Description<br>Admissions Administration |      |
| Description: contains  Administration                                                | Business Administration<br>Business Administration Assoc     |      |
| Lastilla Class Canad David Laster                                                    | Business Administration Schola<br>Educational Administration |      |
| (3) type keyword to                                                                  | ORL Administration                                           |      |
| Search Res. (4) click "Look Up" search by Descripton                                 | One Hommissedon                                              |      |
| View 100 First () 1-300 of 300 () Last                                               | (5) click on appropriate code to                             |      |
| GL Combination Code Description                                                      | populate the committee of Cole                               |      |

Enter the **Earned Period** (*if different than the Effective Date and Earnings End Date*):

| Additional Pay Details                         | S                                                                                                    |                                                                                                    |                                                                                            |                                           |                                |                          |                                               |                                       |                          |     |
|------------------------------------------------|----------------------------------------------------------------------------------------------------|----------------------------------------------------------------------------------------------------|--------------------------------------------------------------------------------------------|-------------------------------------------|--------------------------------|--------------------------|-----------------------------------------------|---------------------------------------|--------------------------|-----|
| *Additional Pay Justi                          | ification:                                                                                                    |                                                                                                    |                                                                                            |                                           | Ý                              | 3                        |                                               |                                       |                          |     |
| *Earnings Code:<br>*Earnings:<br>*Goal Amount: |                                                                                                    | *E<br>(Amount Per Pay Period) *E                                                                                                    | ffective Date:<br>arnings End Date:<br>enter "f                                            | 03/01/20<br>Begin<br>here                 | option                         | al dat                   | e-pick                                        | er                                    | enter "End<br>Date" here |     |
| *Combination Code:                             |                                                                                                    | Q                                                                                                    |                                                                                            | X                                         |                                |                          |                                               |                                       |                          |     |
| Earned Period (if di                           | ifferent than Effect                                                                                            | ive & End Dates above)                                                                                                    | Begin Date:                                                                                |                                           |                                | M E                      | n <mark>a</mark> ba                           | te:                                   |                          | Ħ   |
|                                                |                                                                                                    |                                                                                                    |                                                                                            | Г                                         | Calend                         | ar                       |                                               |                                       | ×                        | - 1 |
|                                                |                                                                                                    |                                                                                                    |                                                                                            |                                           | March                          | *                        | 2016                                          | ٣                                     |                          | - 1 |
| * Required Field<br>Submit                     | I acknowledge th<br>and accurate and<br>have carefully re<br>and agree to be I<br>abiding by all app<br>I agree | at by choosing "I agree" tha<br>d I have had sufficient time to<br>ad the applicable policies ar<br>bound by this acknowledgem<br>blicable University policies. | t the information I a<br>preview and seek e<br>id procedures, unde<br>ent. I further under | m subm<br>explanat<br>erstand<br>stand th | 6 7<br>13 14<br>20 21<br>27 28 | 1<br>8<br>15<br>22<br>29 | W T<br>2 3<br>9 10<br>16 17<br>23 24<br>30 31 | F S<br>4 5<br>11 12<br>18 19<br>25 26 | Þ                        | -1  |
| Return to Select Emp                           | oloyee                                                                                                    |                                                                                                    |                                                                                            | Ļ                                         | •                              | Curre                    | ent Date                                      | Þ                                     |                          |     |

Your screen should be similar to this before submitting the request:

| Submit Additional Pay Request                                                |
|------------------------------------------------------------------------------|
| Below is the employee you selected for Additional Pay. Please review the     |
| information for this employee and all Additional Pay policies and procedures |
| prior to approving/submitting. If you have questions about these policies    |
| and/or procedures, please contact Human Resources before submitting.         |
| complete *Additional Pay is not for Overload or any work that is assigned    |
| FTE *Additional Pay is also not to be used in lieu of Overtime. Click Submit |
| once you have entered the Additional Pay information.                        |
| · · · · · · · · · · · · · · · · · · ·                                        |
| Selected Employee Primary Job Information                                    |
| EmpliD Name Department Job Litie Pay Group EmpliClass                        |
| Nursing Professor 901 NTT Regular                                            |
| Additional Pay Details                                                       |
| *Additional Pay Justification: Explain the need for additional pay here      |
|                                                                              |
| *Earnings Code: EXP C Extra Pay *Effective Date: 03/01/2016                  |
| *Earnings: \$100.00 (Amount Per Pay Period) *Earnings End Date: 08/01/2016   |
| *Goal Amount: \$500.00                                                       |
| *Combination Code:                                                           |
| Formed Pariod (if different then Effective & End Pates above)                |
| Begin Date: US/01/2010 B End Date: US/01/2010 B End Date: US/01/2010 B       |
|                                                                              |

Read disclaimer and check "I agree" in the checkbox, then click the **Submit** button:

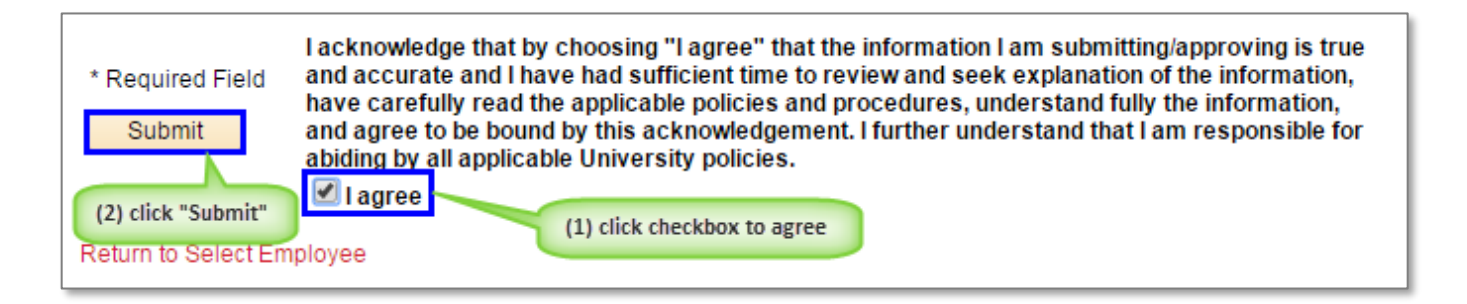

You should now see a confirmation window that the Additional Pay request has been submitted (<u>Note</u>: this example screenshot was taken in a test environment, which explains the purple-colored theme):

| Appro | ve Additional Pay Request                                                                                                    |
|-------|----------------------------------------------------------------------------------------------------|
| Subn  | nit Confirmation                                                                                                    |
| r     | The Submit was successful.                                                                                                    |
| App   | prove Additional Pay                                                                                                    |
|       | ▼ :Pending                                                                                                    |
|       | Approve Additional Pay                                                                                                    |
|       | Pending         Not Routed         Not Routed         Not Routed         Not Routed           Image: Control of the state of the state of the |
|       | Submitter's Supervisor ' Employee Approval ' Employee's Supervisor ' Employee's Dean/Administrator ' Budget Office ' Human Resources                                                                                                    |
| ок    | Click 'OK' to close the Submit<br>Confirmation window                                                                                                    |

You should also receive an e-mail confirmation similar to this:

| Submitted - ISU Additional Pay Request Your request was submitted for approval                                                                                          |
|----------------------------------------------------------------------------------------------------|
| Your request was successfully submitted. This request requires approval(s) before it will be saved to the database. You will be notified when it is approved or denied. |
| Transaction Name: ISU Additional Pay Request                                                                                                    |
| Employee Name:                                                                                                    |
| Submitted:                                                                                                    |
| Jobcode:<br>Department:<br>Employee Class:<br>Paygroup:                                                                                                    |
| To view the status of this request, go to:                                                                                                    |
| https://hcmsup-internal.illinoisstate.edu/psp/TISU9J/EMPLOYEE/HRMS/c/ISU_CUSTOM_PAY.ISU_ADDLPAY_VW.GBL?<br>Page=ISU_ADDLPAY_REQ&Action=U&TRANSACTION_NBR=10392          |
| This communication was sent via iPeople. Please do not reply to this email.                                                                                             |

Navigation to ISU Approve Additional Pay:

(1)

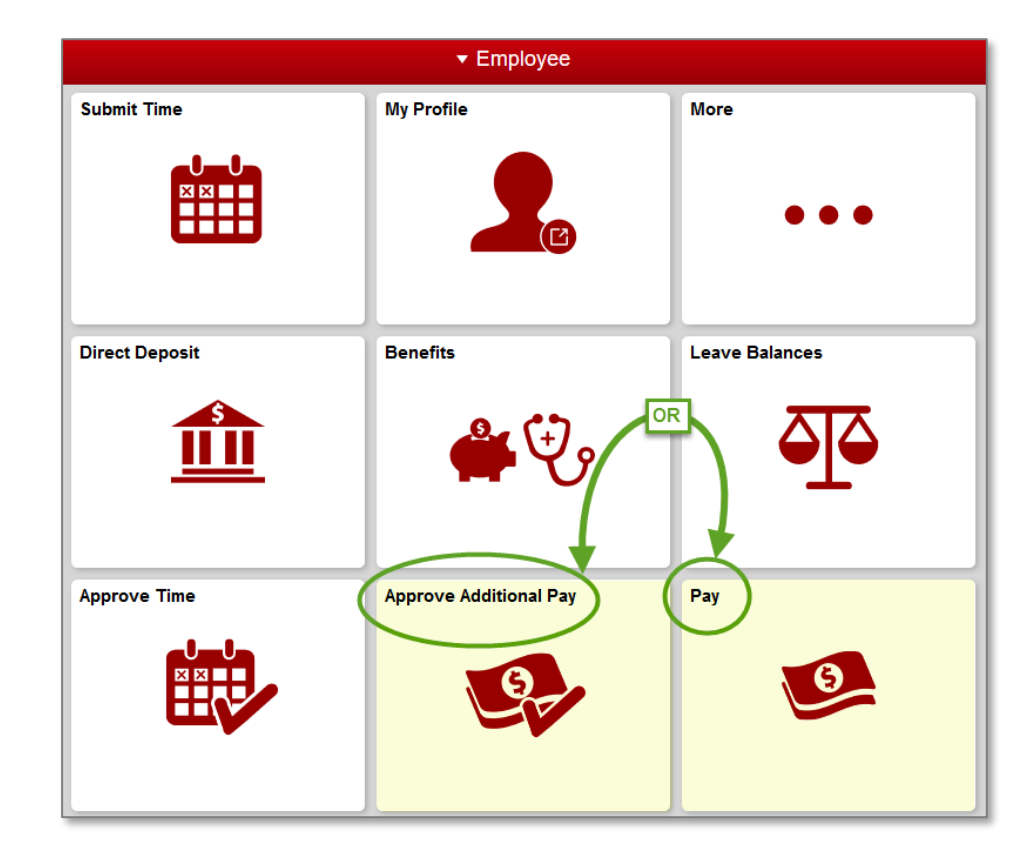

(2)

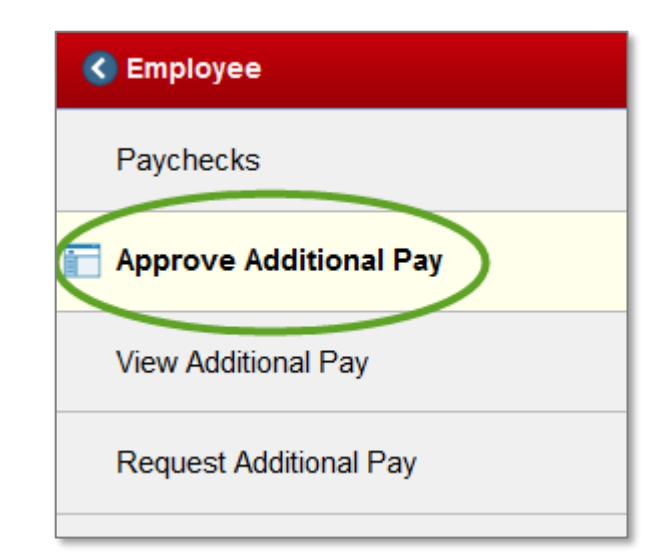

You will now see the following screen (click on link to open up particular request):

| Approve A<br>Select a<br>The list below | Additional Pay Requisitional Pay Requisition Additional Payment and h | uest<br>Pay Request<br>istorical additional pay requ | iests. Click on a tra | nsaction number to vie | w details. |            |
|-----------------------------------------|-----------------------------------------------------------------------|------------------------------------------------------|-----------------------|------------------------|------------|------------|
| Additional P                            | ay Requests                                                           |                                                      |                       |                        |            |            |
| Transaction<br>Number                   | Additional Pay Date                                                   | Workflow Status                                      | Empl ID               | Name                   | Department | Empl Class |
|                                         | 03/01/2016                                                            | In Approval Process                                  |                       |                        |            |            |
|                                         | 02/01/2016                                                            | In Approval Process                                  |                       |                        |            |            |
|                                         |                                                                       | click on link to open<br>up request                  |                       |                        |            |            |

(Note: this example screenshot was taken in a test environment, which explains the purple-colored theme)

To approve the Additional Pay request, enter comments and check the disclaimer before clicking on Approve or Deny:

| sciolarse controllee realitary                                                                                                   | Job Information                                                                                                    |                                       |                       |                                                                                                    |                                                   |                                                     |
|----------------------------------------------------------------------------------------------------|----------------------------------------------------------------------------------------------------|---------------------------------------|-----------------------|----------------------------------------------------------------------------------------------------|---------------------------------------------------|-----------------------------------------------------|
| Empi ID Name                                                                                                    | Department Job Title                                                                                                    | Pay Group                             | Empl Class            |                                                                                                    |                                                   |                                                     |
| ddiionai Pay Detain                                                                                                    |                                                                                                    |                                       | -                     |                                                                                                    |                                                   |                                                     |
| dditional Pay Justification:                                                                                                    | Anna An                                                                                                    |                                       | 0                     |                                                                                                    |                                                   |                                                     |
| Earnings Code: EXP                                                                                                    | Edita Pay                                                                                                    | Effective Date:                       | 03/01/2016            |                                                                                                    |                                                   |                                                     |
| :amings:<br>Goal Amount:<br>Combination Code:                                                                                    | \$150.00 (Amount Per Pay Period<br>\$150.00                                                                                                    | <ol> <li>Enmings End Date:</li> </ol> | 04/01/2016            |                                                                                                    |                                                   |                                                     |
| Norkflow Status:                                                                                                    | In Approval Process                                                                                                    |                                       |                       |                                                                                                    |                                                   |                                                     |
| Workflow Status:<br>Requester:<br>Approve Addition                                                                               | in Approval Process                                                                                                    |                                       |                       |                                                                                                    |                                                   |                                                     |
| Workflow Status:<br>Regeester:<br>Approve Addition<br>* :Pending<br>Approve Additional Pay                                       | In Approval Process<br>Ital Pay                                                                                                    |                                       |                       |                                                                                                    |                                                   |                                                     |
| Workflow Status:<br>Regeester:<br>Approve Addition<br>Pending<br>Pending<br>O Subritters Sep                                     | In Approval Process                                                                                                    | roval - Mot Routed                    | l<br>yytés Supervinor | Not Routed<br>Employee's Dear/Administrator                                                                | Mot Routed<br>Multiple Approvers<br>Budget Office | Not Routed<br>Multiple Approvers<br>Human Resources |
| Workflow Status:<br>Requester:<br>Approve Addition<br>Pending<br>Pending<br>Submitters Support                                   | In Approval Process<br>Ital Pay<br>V<br>evance International International Intern | reval 🕂 Mot Routed                    | yeth Superview        | Not Routed<br>Employee's Deerv&dministrator                                                                | Hot Routed<br>Multiple Approvers<br>Sudget Office | Hot Routed<br>Multiple Approvers<br>Humon Resources |
| Workflow Status;<br>Requester:<br>Approve Addition<br>Pending<br>Pending<br>Submitters Sec<br>Sources<br>Approver Name:          | In Approval Process                                                                                                    | Not Routed<br>revel 👘 🙈 Engle         | yat's Separator       | Hot Houted                                                                                                 | Hot Rocted<br>Multiple Approvers<br>Budget Office | Hot Revend<br>Multiple Approvers<br>Humon Resources |
| Norkflow Status;<br>lequester:<br>Approve Addition<br>Approve Additional Pa<br>Peoding<br>Submitters Sur<br>Comment:<br>Comment: | In Approval Process                                                                                                    | reval 🕂 🗎 Engle                       | yee's Sapevinor       | Not Routed<br>Prokyee's Deen/Administrator<br>aptional spert check<br>ester comments here,<br>If necessary | Hot Routed<br>Multiple Approvers<br>Budget Office | Not Roused<br>Multiple Approvers<br>Human Resources |

(Note: this example screenshot was taken in a test environment, which explains the purple-colored theme)

You will now see a confirmation window similar to this:

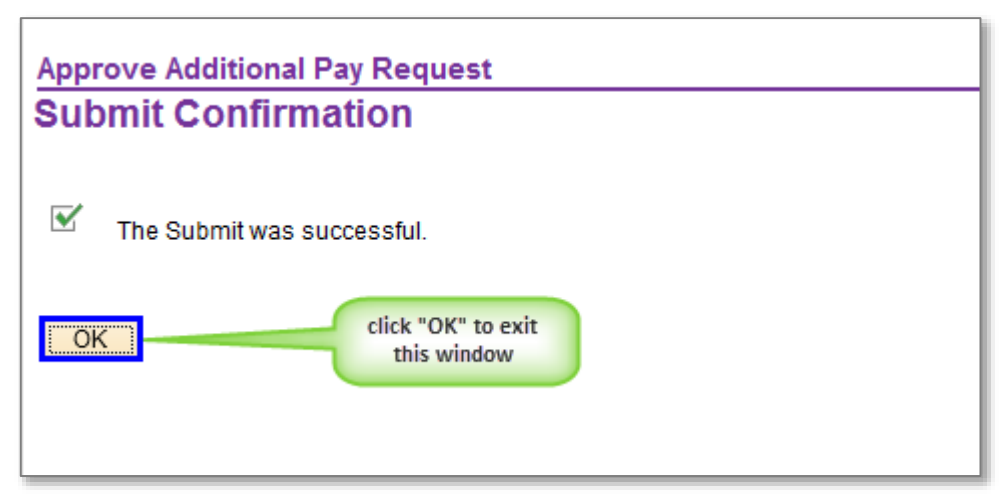

(Note: this example screenshot was taken in a test environment, which explains the purple-colored theme)

To go back in later to review the status of the request, your screen should look similar to this:

| e area provided, then (                                                                                                    | click the Approve or Deny b                                                                                                    | utton to process this re                   | equest.                                     |                                                                 |                                              |                                                                                                    |
|----------------------------------------------------------------------------------------------------|----------------------------------------------------------------------------------------------------|--------------------------------------------|---------------------------------------------|-----------------------------------------------------------------|----------------------------------------------|----------------------------------------------------------------------------------------------------|
| elected Employee Primary.                                                                                                    | Jub Information                                                                                                    |                                            |                                             |                                                                 |                                              |                                                                                                    |
| ngil IS . Mente                                                                                                    | Department 200 Title                                                                                                    | interests                                  | Empl Class                                  |                                                                 |                                              |                                                                                                    |
| Monal Pay Details                                                                                                    |                                                                                                    |                                            |                                             |                                                                 |                                              |                                                                                                    |
| ditional Pay Justification:                                                                                                    | and the second second                                                                                                    |                                            | 0                                           | A                                                               |                                              |                                                                                                    |
| mings Code: EXP                                                                                                    | Extra Pas                                                                                                    | Effective Date:                            | 03/01/2016                                  |                                                                 |                                              |                                                                                                    |
| minge:                                                                                                    | 5150.00 (Amount Per Pay Pario                                                                                                    | a) Earnings End Date:                      | 04/01/2015                                  |                                                                 |                                              |                                                                                                    |
| el Amount:                                                                                                    | \$150.00                                                                                                    |                                            |                                             |                                                                 |                                              |                                                                                                    |
|                                                                                                    |                                                                                                    |                                            |                                             | 10 11 10 10 10 10 10 10 10 10 10 10 10 1                        |                                              |                                                                                                    |
| irkflow Status:                                                                                                    | III Approval Process                                                                                                    |                                            |                                             |                                                                 |                                              | the base to show                                                                                                    |
| ntow Status:<br>prester:<br>pprove Addition                                                                                                    | n Approval Process                                                                                                    |                                            |                                             |                                                                 | 1                                            | ritins berre to view<br>assistments                                                                                                   |
| anthow Status:<br>quester:<br>pprove Addition<br>:Pending                                                                                                    | al Pay                                                                                                    |                                            |                                             |                                                                 | 1                                            | nius bere to view<br>connectos                                                                                                    |
| protection Status:<br>pprove Addition<br>Pending<br>Approve Additional Pay                                                                                                    | n Approval Process<br>al Pay                                                                                                    |                                            |                                             |                                                                 | 1                                            | nius bere to view<br>comments                                                                                                    |
| Approved                                                                                                    | n Approval Process<br>al Pay<br>Approved                                                                                                    | Aves Appro                                 | red                                         | Approved                                                        | Pending                                      | nice bere to view<br>comments                                                                                                    |
| Approve Addition  Pending  Approve Addition  Pending  Approve  Dosting  Dosting Dosting Dosting  Dosting Dosting Dosting Dosting Dosting Dosting Dosting Dosting Dosting Dosting Dosting Dosting Dosting Dosting Dosting Dosting Dosting Dosting Dosting Dosting Dosting Dosting Dosting Dosting Dosting Dosting Dosting Dosting Dostin | al Pay                                                                                                    | presi<br>Protection                        | rved<br>perk Supervisor<br>16 - 210 P0      | Approved<br>Tratogen Decolutionation<br>COSTID - 201 PR         | Pending<br>Multure Approved<br>Budget Diffee | This best to view<br>issuenties<br>View-Hide Comment<br>issuenties<br>that Routed<br>issuenties                                       |
| Approve Addition  Pending  Approve Addition  Pending  Approve Addition  Description  Description  Comments                                                                                                    | al Pay                                                                                                    | presi<br>19 Per                            | rveid<br>yerk Soperviser<br>15. 219 Pe      | Approved<br>Engloyee's Depolationadate<br>G020/16 - 201 PE      | Pending<br>Multure Approved<br>Subject Drice | This best to view<br>serveries<br>ViewHide Comment<br>Inter Routed<br>Multiple Approvers<br>Multiple Approvers<br>Multiple Approvers  |
| rkitow Status:<br>prester:<br>prove Addition<br>Pending<br>Approve Additional Pay<br>Approved<br>Dustiers Sap<br>2205-16 - 24<br>Approved -                                                                                                    | al Pay<br>Approval Process<br>Approved<br>evenue<br>Protopological<br>ac 02/25/16 - 3:01 PM                                                                                                    | press<br>19 Per                            | rettil<br>per's Sepercitar<br>15 - 219 Pu   | Approved<br>Tratove's DeeroAdministration<br>00025/18 - 3 01 PR | Pending<br>Mickus Approve<br>Budget Office   | This best to view<br>internetics<br>View-Hide Comment<br>for Routed<br>Multiple Approvers<br>wurden Descurces                         |
| Approved -                                                                                                    | al Pay<br>Approval Process<br>Approved<br>Endowed<br>Endowed<br>Endowed<br>at 02/25/16 - 2;                                                                                                    | presa<br>159 PM                            | rettil<br>per's Soper-taur<br>15 - 210 PU   | Approved<br>Tratove's DeeroAstracebutar<br>00/25/18 - 3 01 PR   | Pending<br>Multiple Approve<br>Subjet Office | This bert to view<br>sementics<br>(Vew-Hide Comment<br>Not Rouned<br>Multiple Approvers<br>wurden Resources                           |
| Approved -                                                                                                    | al Pay<br>Approval Process<br>Approved<br>Endowee As<br>Endowee As<br>Endowe | prevel<br>prevel<br>SP PM<br>446 - 2:58 PM | rentif.<br>Jee's Supervisor<br>15 - 2 10 PU | Approved<br>Protover's Deprolational data<br>CO20/10 - 3 01 PP  | Pending<br>Multure Approved<br>Budget Office | Inits best to vitw<br>Internetics     Init Routed     Machine Approvem     Machine Approvem     Machine Approvem     Machine Approvem |

(Note: this example screenshot was taken in a test environment, which explains the purple-colored theme)

### Review status of an existing Additional Pay request (return to top)

Navigation to ISU View Additional Pay Status:

### (1)

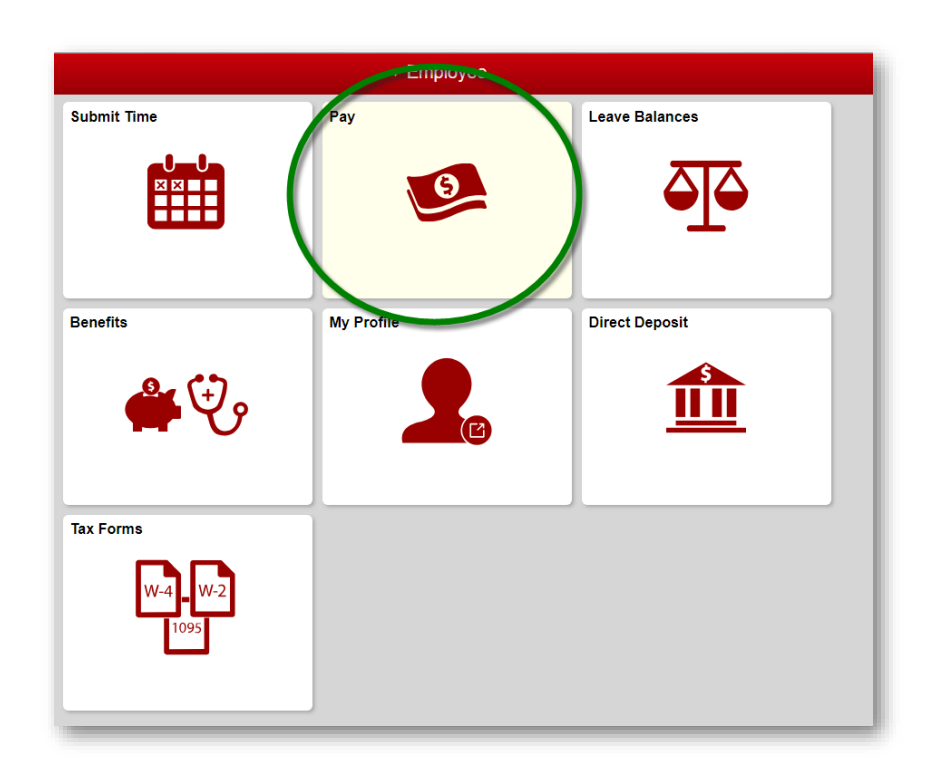

(2)

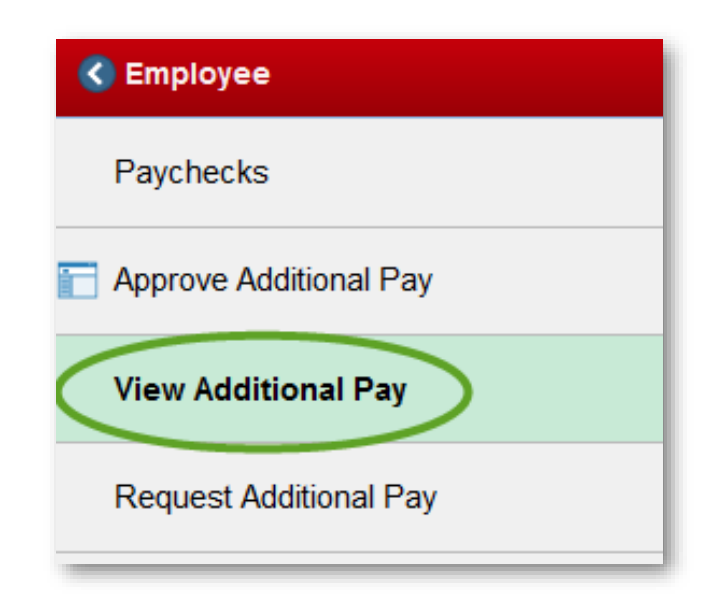

You will now see a list of your Additional Pay requests similar to this (click on a transaction Number link to view the details of the request):

| Transaction<br>Number | Additional Pay Date     | Workflow Status | EmplID        | Name | Department | Empl Class |
|-----------------------|-------------------------|-----------------|---------------|------|------------|------------|
|                       | 01/11/2016              | Denied          | INTERESTOR .  |      |            |            |
|                       | 03/01/2016              | Approved        | IN LOCADOR    |      |            |            |
|                       | 03/01/2015              | Approved        | 104041050     |      |            |            |
| -                     | 01/01 click a link to c | open request    | 1011110/0104  |      |            |            |
|                       | 01/01/2016              | Denied          | 101001500     |      |            |            |
|                       | 11/01/2015              | Approved        | 1077-1077-000 |      |            |            |
|                       | 09/01/2015              | Approved        | 10140304776   |      |            |            |

#### Contact information:

- ✓ For more information on submitting your time, please contact Human Resources at 438-8311
- If you are having access issues, please contact 438-4357
   More training resources available at <u>http://hr.illinoisstate.edu/</u>